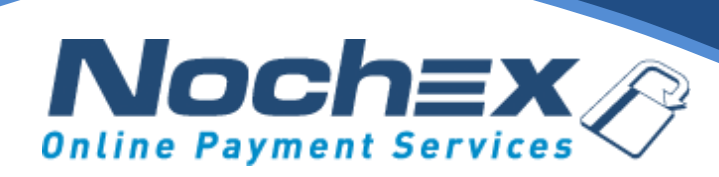

### Nochex Payment Module VirtueMart 3

A step by step guide to integrating Nochex with your website

All the information you need to be up and running with your account

Version 1.5 Updated December 2019

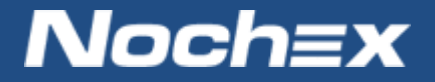

IMPORTANT

Customers are always recommended to back up their code before making any significant changes, such as the ones detailed in this document.

# **Table of Contents**

| Introduction to Nochex2                                                                |
|----------------------------------------------------------------------------------------|
| About Nochex2                                                                          |
| Setting up Nochex as a Payment Option3                                                 |
| Nochex Installation Instructions4                                                      |
| Debugging and Troubleshooting Error! Bookmark not defined.                             |
| "Why is my Nochex payment page not showing?" Error! Bookmark not defined.              |
| No orders shown in my shopping cart                                                    |
| "Nochex Module is not working, and has broken my website" Error! Bookmark not defined. |
| Still experiencing problems? 10                                                        |

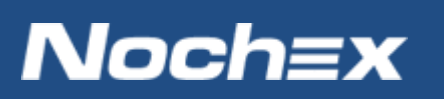

## **Introduction to Nochex**

### **About Nochex**

Nochex is a UK based, independently-owned provider of secure online payment solutions. Established in 1999, the company's payment system is now installed on thousands of websites and integrated into a significant number of software packages.

Nochex' account holders can accept e-money online payments without the need for an expensive internet merchant bank account or payment gateway. By replacing two costly services with an all-inone e-Money account, backed up by friendly and responsive customer services, Nochex' customers can put all their efforts into building their online businesses.

The Nochex system allows account holders to accept the following credit and debit cards:

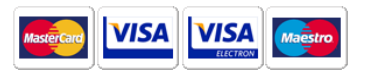

The Nochex system also allows account holders to pay using the following digital service:

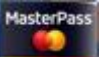

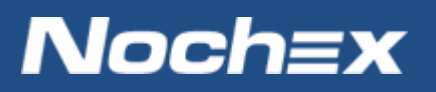

## **Setting up Nochex as a Payment Option**

- With the Nochex payments module installed you can not only accept credit card payments but also Nochex members can pay using their Nochex account.
- Customers don't even need a Nochex account to make payments through Nochex making it quick and easy for customers to make payments.
- Nochex uses anti-fraud protection like 3D Secure the leading "Internet Authentication Protocol" designed by Visa and MasterCard, to ensure your customers can make payments in confidence.
- Emails are sent directly from Nochex giving payment confirmation both to the customer and the seller.

The installation instructions below explain how to setup Nochex as a payment option in VirtueMart.

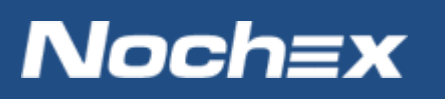

## **Nochex Installation Instructions**

IMPORTANT - Customers are always recommended to back up their code before making any significant changes, such as the ones detailed in this document.

- 1. Firstly you must have Joomla and VirtueMart installed on your website!
- 2. Download the latest module files, which can be found here.
  - a. Go to the Nochex GitHub, and click on the 'Source Code (zip)' link

| Latest release<br>© 2.1.1<br>• 6f3895d<br>Verified | Edit WochexDevTeam released this on 26 Nov 2018 · 4 commits to master since this release 2.1.1 Update README.md |
|----------------------------------------------------|----------------------------------------------------------------------------------------------------|
|                                                    | <ul> <li>Assets 2</li> <li>Source code (zip)</li> <li>Source code (tar.gz)</li> </ul>                           |

- b. This will download a copy of the Nochex module
- c. Go to the downloaded module, and extract the module files;
- 3. Copy the extracted module files to the corresponding Joomla folders on your web server. You can use FTP for this process or a File Manager.

| Virtuemart-2.1.1 > Virtuemart-2.1.1 | <b>▼</b> 4j      | ] [ s |
|-------------------------------------|------------------|-------|
| ▼ Burn New folder                   |                  |       |
| Name                                | Date modified    | Тур   |
| 퉬 administrator                     | 26/11/2018 03:35 | File  |
| 鷆 images                            | 26/11/2018 03:35 | File  |
| \mu plugins                         | 19/12/2019 09:32 | File  |
| README.md                           | 19/12/2019 09:32 | MD    |

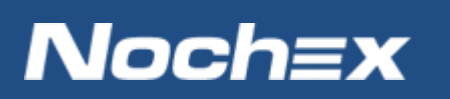

4. Login to your Joomla admin area

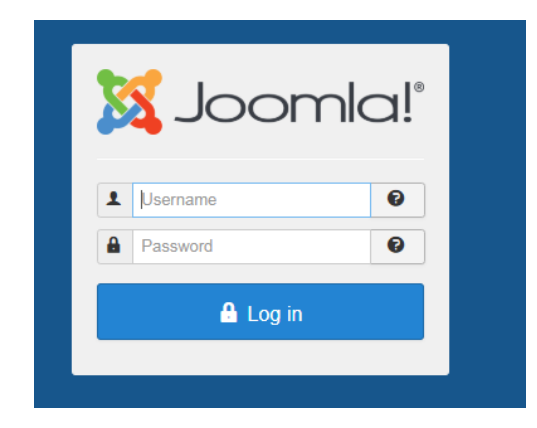

5. Go to Extensions > Management > Discover

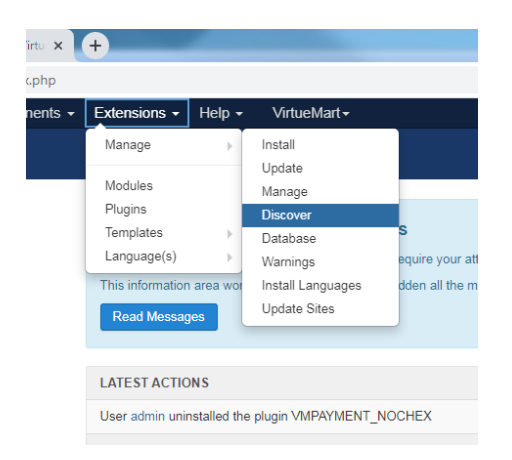

#### 6. This will show your Nochex module

| Name *           | Location | Туре   | Version |
|------------------|----------|--------|---------|
| VMPAYMENT_NOCHEX | Site     | Plugin | 2.0.0   |

7. Click the checkbox next to VMPAYMENT\_NOCHEX

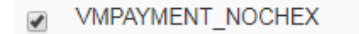

8. Press the install button, to install the Nochex Module.

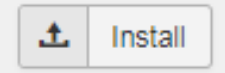

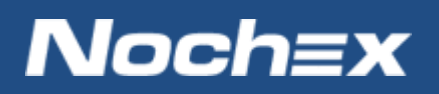

9. Once installed, a successful message will be shown

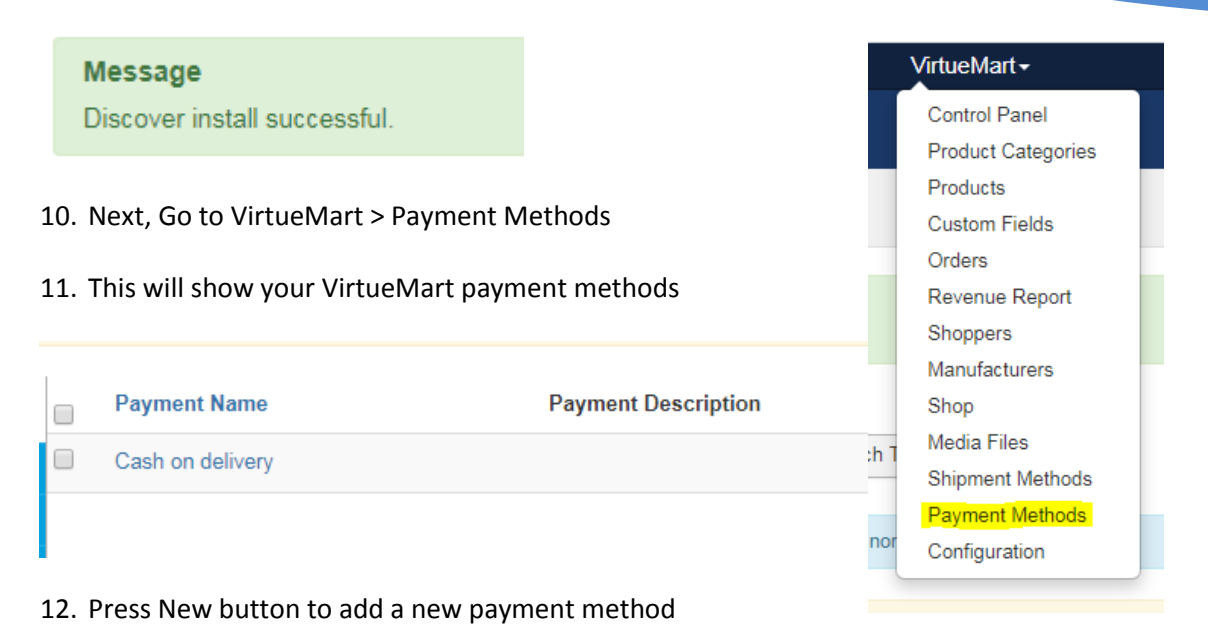

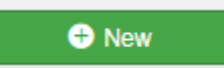

#### 13. This will load the following;

|                     | Payment Method Information | Configuration |
|---------------------|----------------------------|---------------|
| Payment Method      |                            |               |
| Payment Name        |                            |               |
| Sef Alias           |                            |               |
| Published           | No  Ves                    |               |
| Payment Description |                            |               |
| Payment Method      | VM Payment - PayPal        |               |
| Shopper Group       | Available for all          |               |
| List Order          |                            |               |
| Currency            | British pound              |               |

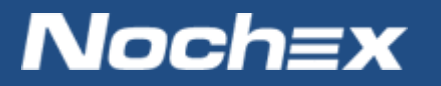

- 14. Enter the following into each of the above fields
  - > Payment Name (Required) Nochex
  - Sef Alias (Required) nochex
  - Published (Required) Yes
  - > Payment Description (Optional) Can be left blank
  - Payment Method (Required) VMPAYMENT\_NOCHEX
  - Shopper Group leave blank
  - List Order (Optional) 0
  - > Currency (Required) British Pound

#### Payment Method

| Payment Name        | Pay by Credit / Debit Card (Nochex) |
|---------------------|-------------------------------------|
| Sef Alias           | nochex                              |
| Published           | 🔘 No 💿 Yes                          |
| Payment Description |                                     |
| Payment Method      | VMPAYMENT_NOCHEX -                  |
| Shopper Group       | Available for all                   |
| List Order          | 0                                   |
| Currency            | British pound                       |

15. Once complete, save all changes

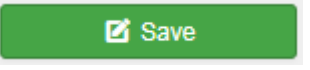

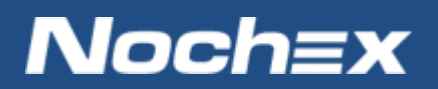

### 16. Once saved, click on the grey configuration tab to show your module settings

|                | Payment Method Information          | Configuration |  |  |
|----------------|-------------------------------------|---------------|--|--|
| Payment Method |                                     |               |  |  |
| ·,             |                                     |               |  |  |
| Payment Name   | Pay by Credit / Debit Card (Nochex) |               |  |  |
| Sef Alias      | nochex                              |               |  |  |
|                |                                     |               |  |  |

### 17. This will show the following;

|                                          | Payment Method Information |     |                                 |                          | Configuration |
|------------------------------------------|----------------------------|-----|---------------------------------|--------------------------|---------------|
|                                          |                            | Pay | by Credit / Deb<br>Payment Meth | <b>Dit Card (Nochex)</b> |               |
| .ogos at Checkout                        | Select an Option           | •   |                                 |                          |               |
| Nochex Email Address                     |                            |     |                                 |                          |               |
| Test Mode                                | No Ves                     |     |                                 |                          |               |
| Hide Billing Details                     | 💿 No 🔘 Yes                 |     |                                 |                          |               |
| Jebug                                    | 🔘 No 🔘 Yes                 |     |                                 |                          |               |
| Show Postage                             | 🔘 No 🌒 Yes                 |     |                                 |                          |               |
| Detailed Product Information             | 🔘 No 🔘 Yes                 |     |                                 |                          |               |
|                                          |                            |     |                                 |                          |               |
| Order Status for Pending transactions    | Pending                    | •   |                                 |                          |               |
| Order Status for Successful transactions | Confirmed                  | •   |                                 |                          |               |
| Order Status for Failed transactions     | Cancelled                  | •   |                                 |                          |               |

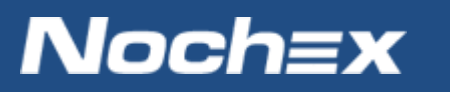

- 18. Complete all of the relevant settings;
  - Logos at Checkout Logos / Images you would like to display on the checkout page (Required)
  - Nochex Email Address / Merchant ID Your Nochex Merchant ID / Email address, for example: <u>you@yourbusiness.com</u> (Required)
  - Test Mode To check if everything is working. After you have found that everything is working, remember to put the status to Live Mode, otherwise no money can be accepted.
  - Hide Billing Details To hide billing details.
  - Show Postage Show Postage on your Nochex account
  - Detailed Product Information Display products in a structured and detailed format on your payment page
  - Order Status for Pending transactions Status for pending transactions (Required)
  - Order Status for Successful transactions Status for successful transactions (Required)
  - Order Status for failed transactions Status for failed transactions (Required)
- 19. Save all changes

Save

20. Go through the checkout process to make sure the module has installed and setup correctly

Once you have gone through the entire process as a customer you will receive payment notifications, and an updated order will be visible in your VirtueMart along with payment information

Remember: Disable Test mode in your Nochex Module once you are ready to accept live transactions

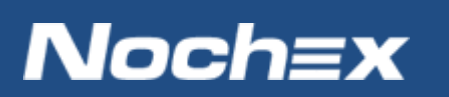

# **Experiencing problems with your integration?**

Please <u>open</u> a support ticket with details of your issues, the version of your VirtueMart plugin so we can help to resolve your integration problems.

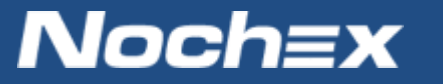